# Lucidiom Tech Notes: Boot From Ghost Disc

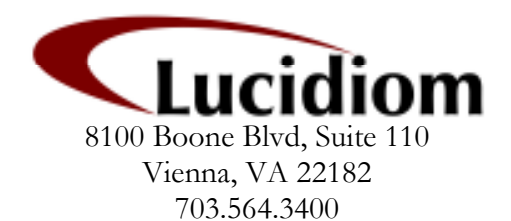

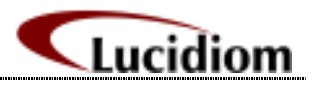

# Table of Contents

| Table of Contents              | 2  |
|--------------------------------|----|
| Purpose of This Document       | 3  |
| Prerequisites                  | 3  |
| Setting Bios settings for 2700 | 3  |
| Setting Bios settings for 1100 | 6  |
| Setting Bios settings for 1000 | 10 |

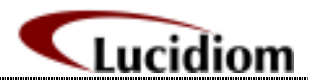

#### **Purpose of This Document**

This document is to help customers who are in need of know how to change their system bios settings to have the dvd/cd drive be recognized as the first bootable device. If when first turning your computer on with the ghost disc in the dvd/cd drive the disc is not recognized then you will need to read this document. This document is divided by the different models as to what steps are needed to be preformed when trying to achieve the aforementioned goal.

# Prerequisites

The first and most important action must be to make sure that you are in possession of the correct ghost disc for your model. These ghost disc are unit specific and contain drivers for the said unit that they where created for.

#### Changing Bios settings for boot priority

### Please refer below to your correct apm:

1. APM 2700

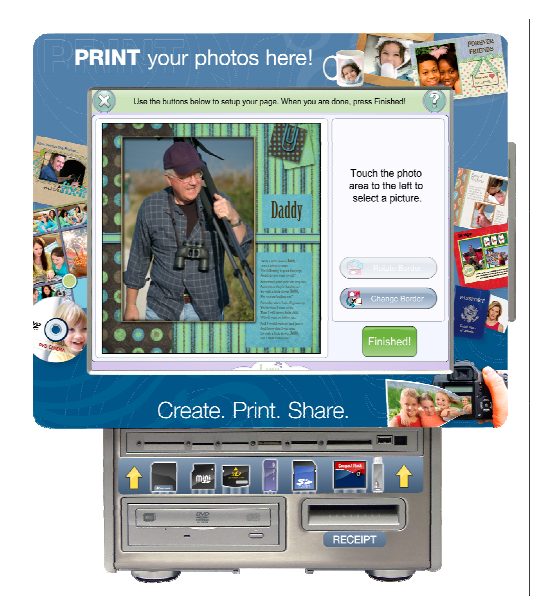

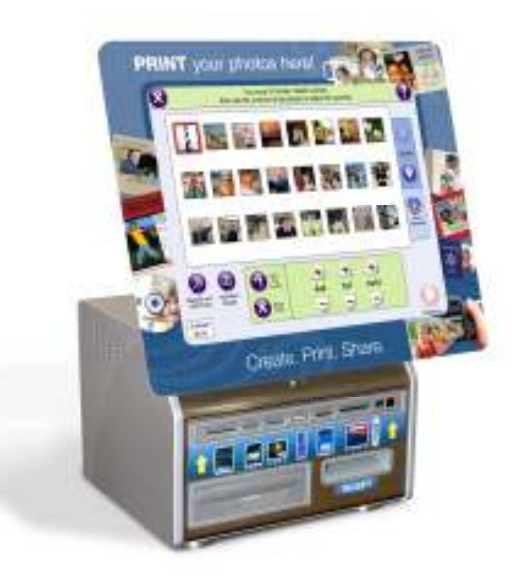

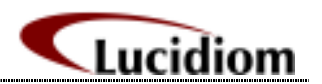

# Instructions for changing the boot priority of the APM 2700

**a.** Press delete (you may need to press this button a couple times) when your machine is first starting up after being powered on.

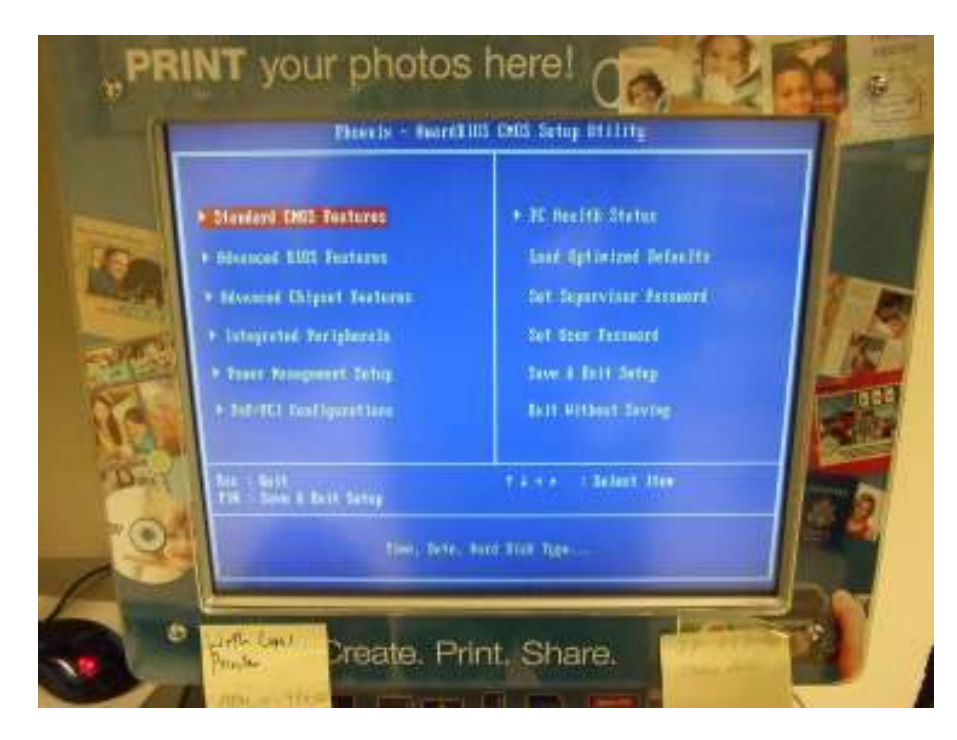

**b.** Use the right arrow key on your keyboard to move to the second tab which is the "Advanced Bios Features" then press enter.

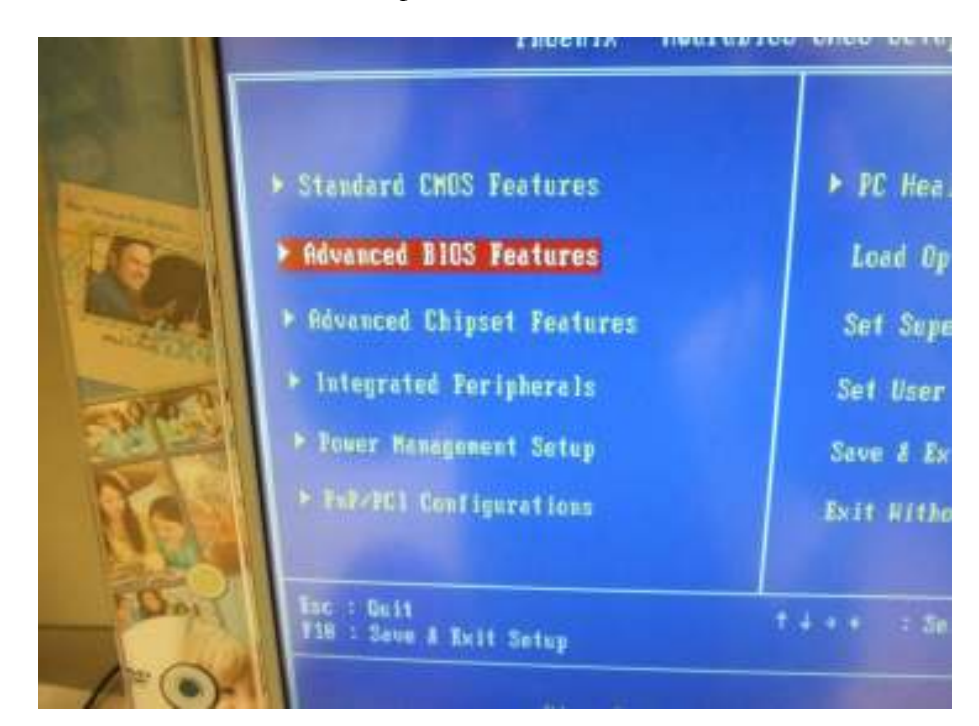

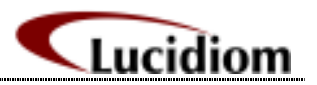

c. Next arrow down to "First Boot" and press enter.

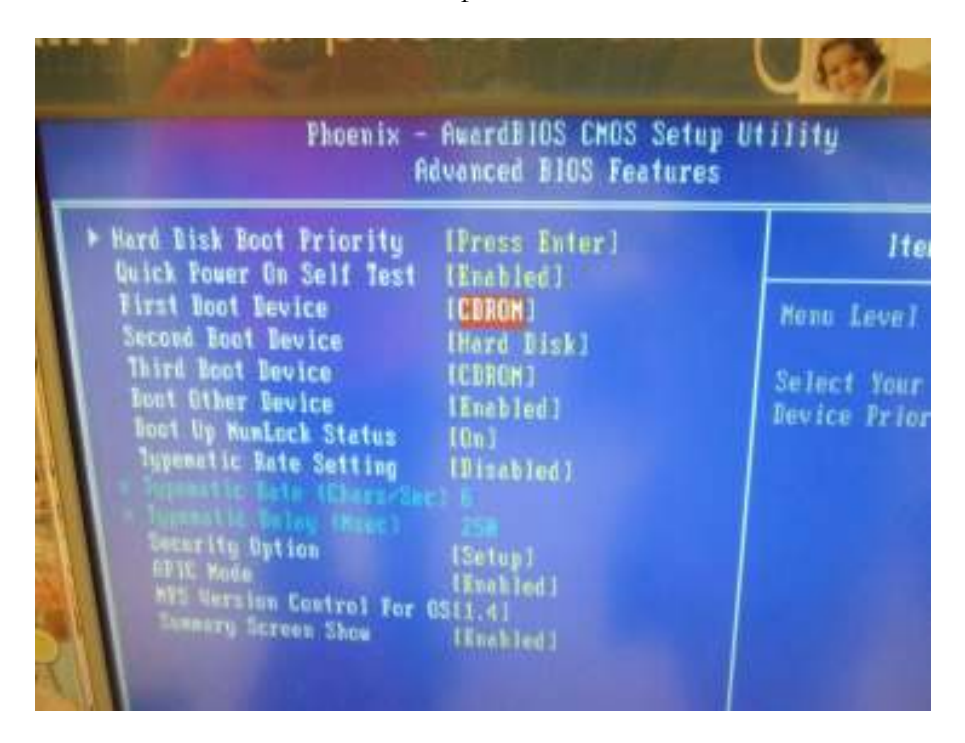

- **d.** Now use the arrows on your keyboard till the square is in the box next to the CD or DVD and then press enter. See above image. Also make sure that the second boot device is set to the hard drive.
- **e.** After this is done please press the F10 button on your keyboard. This will allow you to save the changes that you have just made and then it will have you exit the bios.

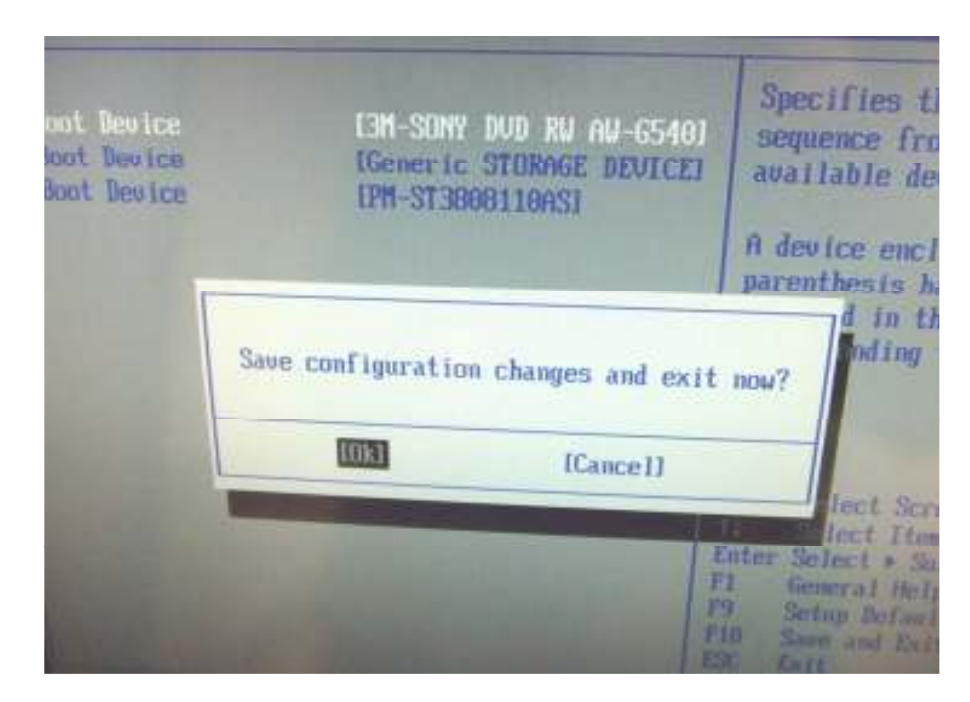

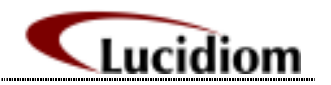

**f.** Once this is done the dvd/cd drive will be set to the first boot device and you will automatically enter the ghost cds utility.

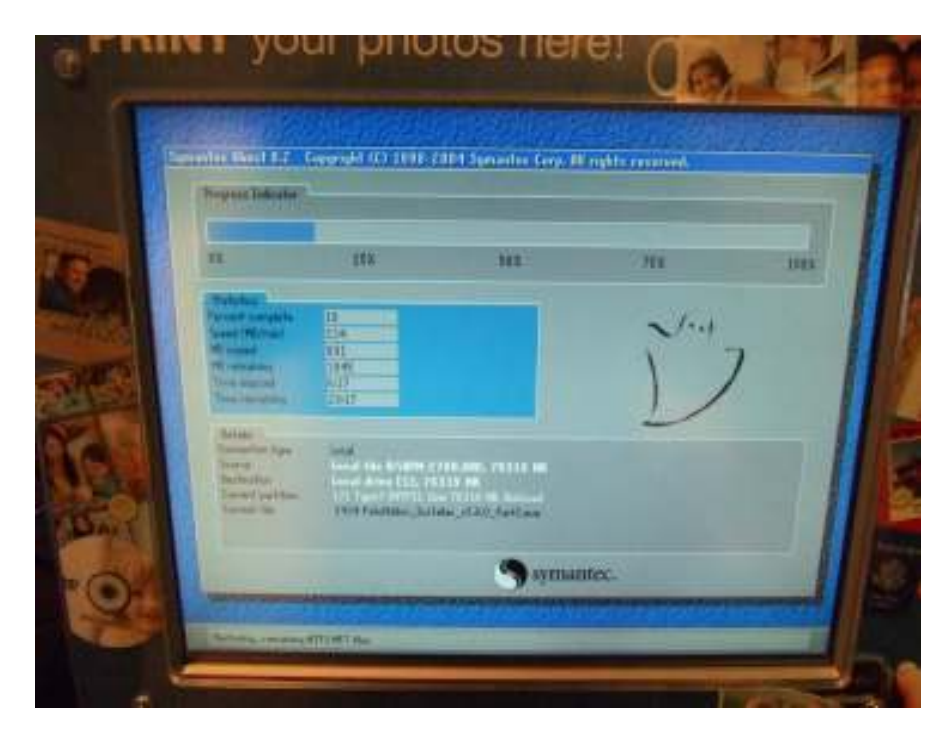

2. APM 1100

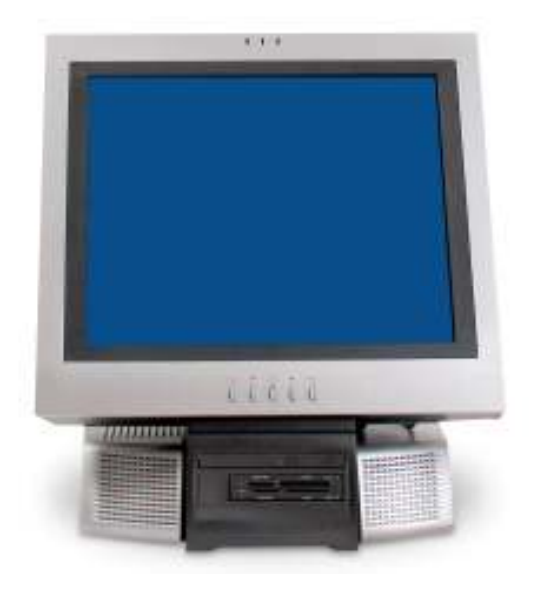

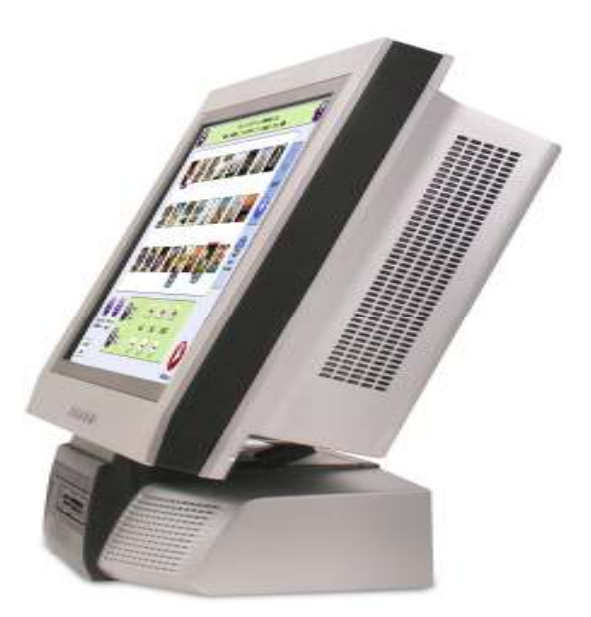

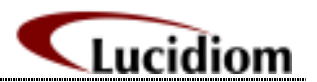

# Instructions for changing the boot priority of the APM 1100

- Manual Security Power Boot Last 1410 STORE DETTY LINE. EPTESION INTER DATE: Process Torri Istation Featuretto 4 Istati 00 19647 Capable 3 litte Printers Opical Danhow Des Speed. 100 Bb Reality Tenant Land 800 201-S2 Same ant 7 110 Total termina 10.25 (70) Dath Chronell 512 ME Not Installed 512 ME Not Installed Senary Dates | S. Slat & Strates Chemis 6, Stort, 3, Stort, 3, Stort, 9, Chemistry Distance 8, Stort, 9, Stort, 9, Stort, Bilmed: J tem Eatlan Salard + Sala-S Street Baller (1) tions Disationi Disationi f pa ante Louis
- **a. a.** Press delete (you may need to press this button a couple times) when your machine is first starting up after being powered on.

**b.** Use the right arrow 5 times till you are now on the boot tab

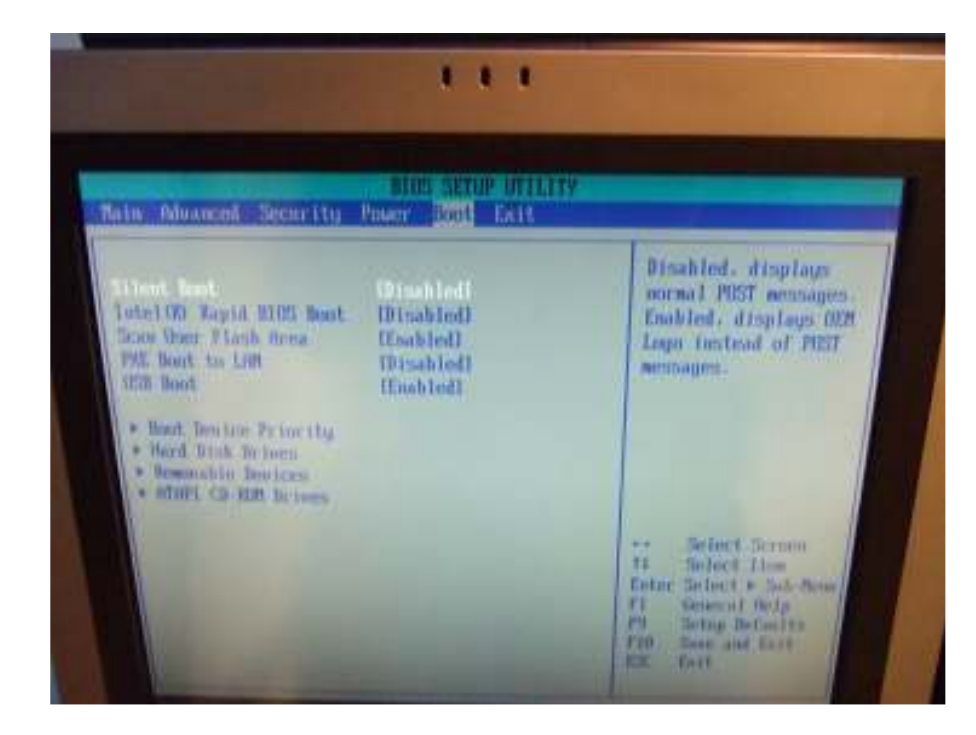

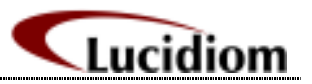

c. The arrow down to "Boot Device Priority"

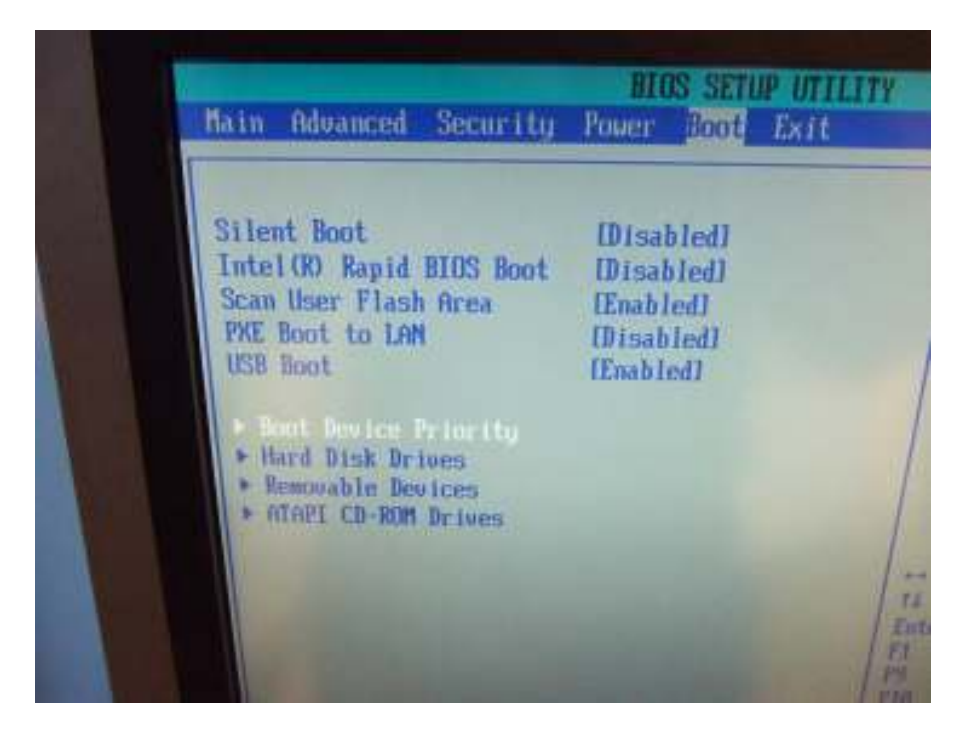

**d.** The press the "+" key till the CD/DVD drive is the first boot device Also make sure that the second boot device is set to the hard drive.

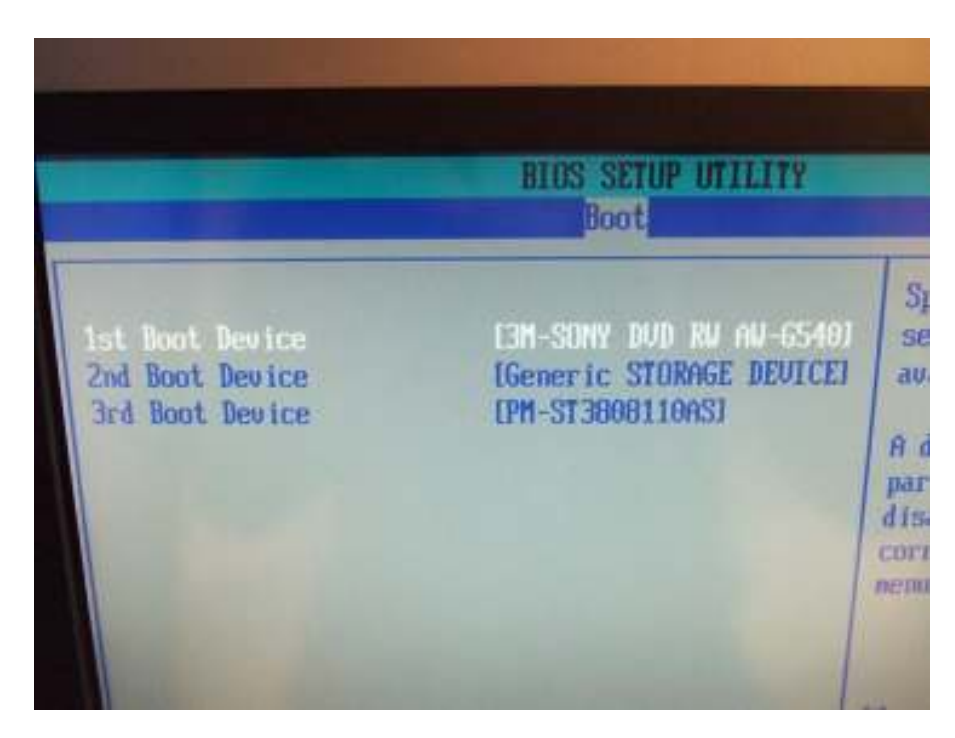

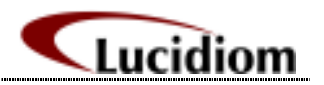

**e.** After this is done please press the F10 button on your keyboard. This will allow you to save the changes that you have just made and then it will have you exit the bios.

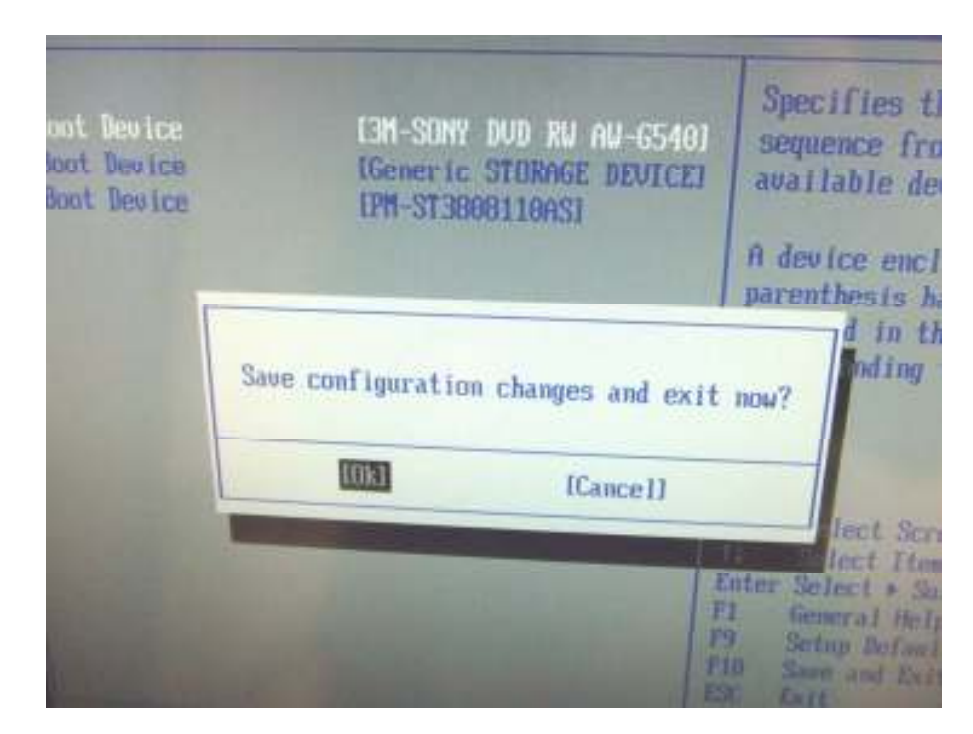

**f.** Once this is done the dvd/cd drive will be set to the first boot device and you will automatically enter the ghost cds utility.

| 07                                                                                                    | 25%                      | 50%                 | 75% | 1002 |
|----------------------------------------------------------------------------------------------------|--------------------------|---------------------|-----|------|
| Statistice 1                                                                                                    |                          |                     |     |      |
| Excent complete                                                                                                    | 10                       |                     | 2.1 |      |
| HI upped                                                                                                    | 693                      |                     | 1   | 7    |
| the remaining                                                                                                    | 1945                     |                     |     | /    |
| Time remaining                                                                                                    | 29:17                    |                     |     |      |
| Concession of the local division of the local division of the loca |                          |                     | 1   |      |
| Convention type                                                                                                    | Local                    |                     |     |      |
| Source                                                                                                    | Local file RAMPH-2       | 788.GMD, 76319 MB   |     |      |
| Current partition                                                                                                    | Local drive E11, 76      | 315 ME              |     |      |
| ligned the                                                                                                    | 3434 Folultifution Inst. | alar -500 Part? and |     |      |

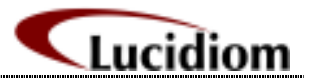

# 3. APM 1000

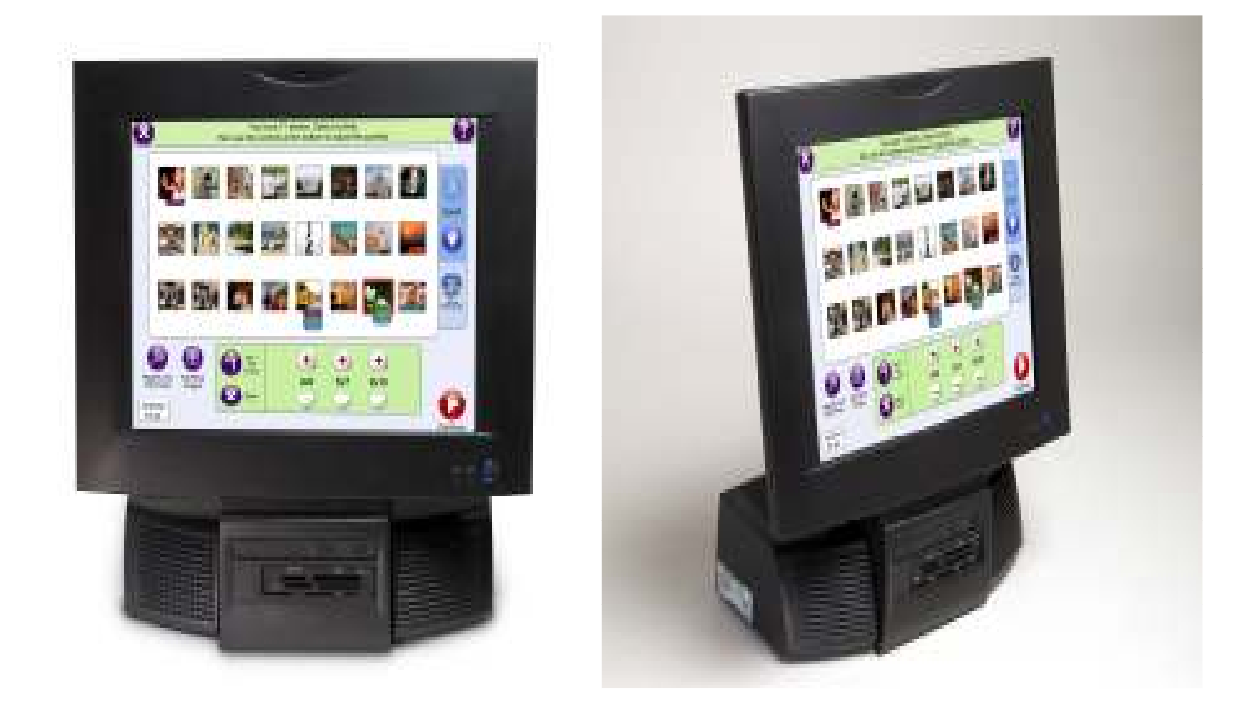

**a. a.** Press delete (you may need to press this button a couple times) when your machine is first starting up after being powered on.

| tally Advanced Security                                                      | BIOS SETUP UTHITY<br>Power Root Exit                      |                                                                                                    |
|------------------------------------------------------------------------------|-----------------------------------------------------------|----------------------------------------------------------------------------------------------------|
| MINS Version                                                                 | Un845100-866-8052-P19                                     |                                                                                                    |
| Processor Type<br>Processor Spend<br>System Bas Spend<br>System Remorp Spend | Intel (8) Pentian (8) 4<br>2.8 GHz<br>533 MHz<br>333 MHz  |                                                                                                    |
| LZ Carthe WP<br>Tutal Remova<br>Neuron Bank O<br>Neurong Bank 1              | 512 KU<br>2047 MU<br>1824 MU (DURTEE)<br>1024 MU (DURTEE) | Select Ser                                                                                         |
| Language<br>Suprime Time<br>Signing Sale                                     | 11.eg 11.shi<br>1091-01-161<br>10401-10731/20071          | 14 Solect Item<br>Inter Solect + Sub-<br>11 General Help<br>29 Solep Defaulty<br>110 Sone and Extl |

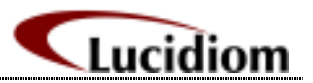

**b.** Use the right arrow 5 times till you are now on the boot tab

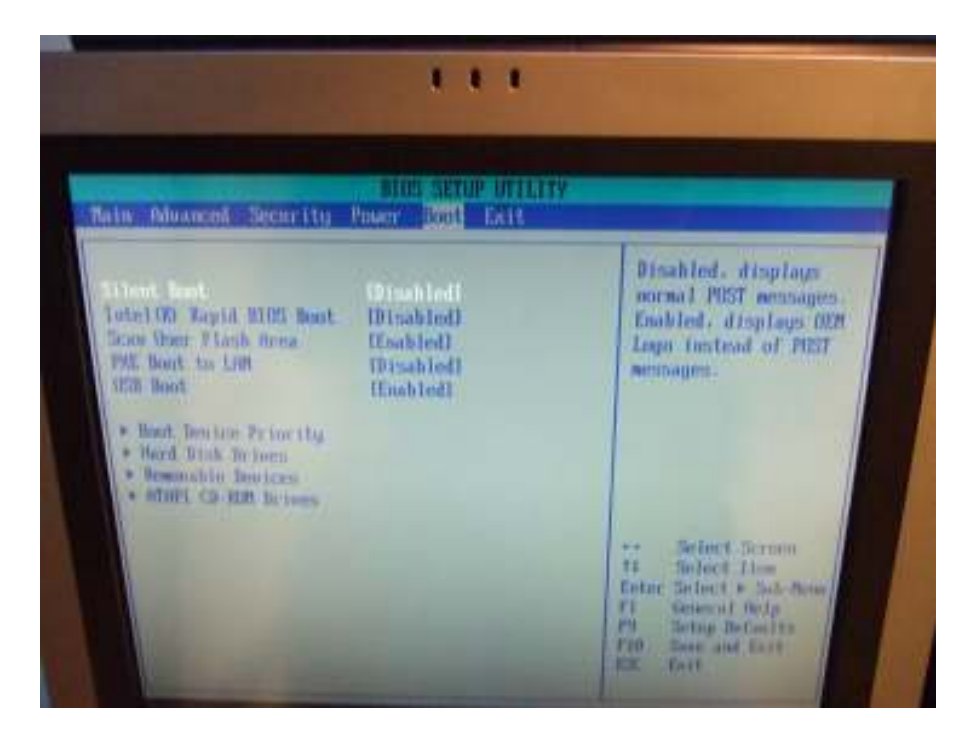

c. The arrow down to "Boot Device Priority"

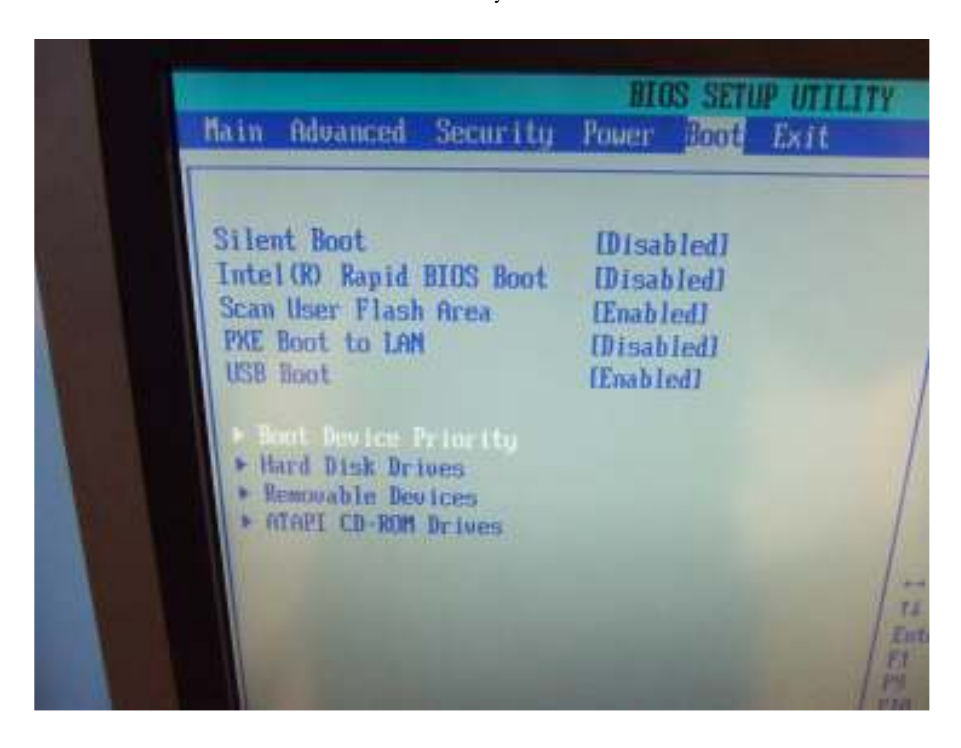

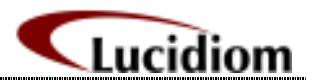

**d.** The press the "-" key till the CD/DVD drive is the first boot device Also make sure that the second boot device is set to the hard drive.

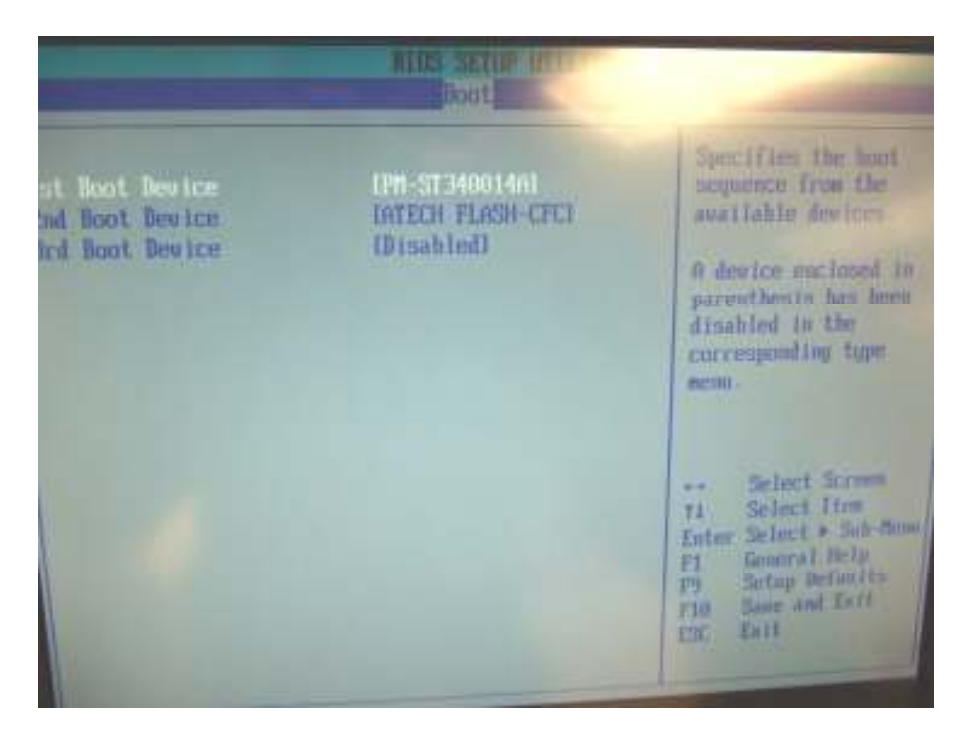

**e.** After this is done please press the F10 button on your keyboard. This will allow you to save the changes that you have just made and then it will have you exit the bios.

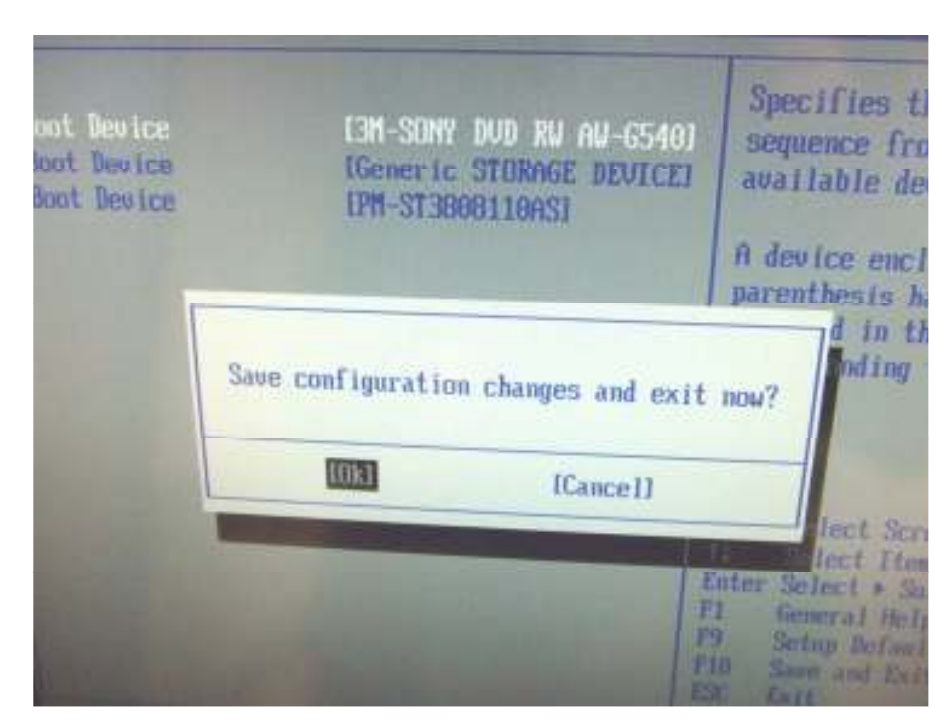

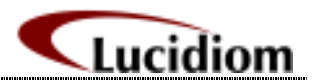

**f.** Once this is done the dvd/cd drive will be set to the first boot device and you will automatically enter the ghost cds utility.

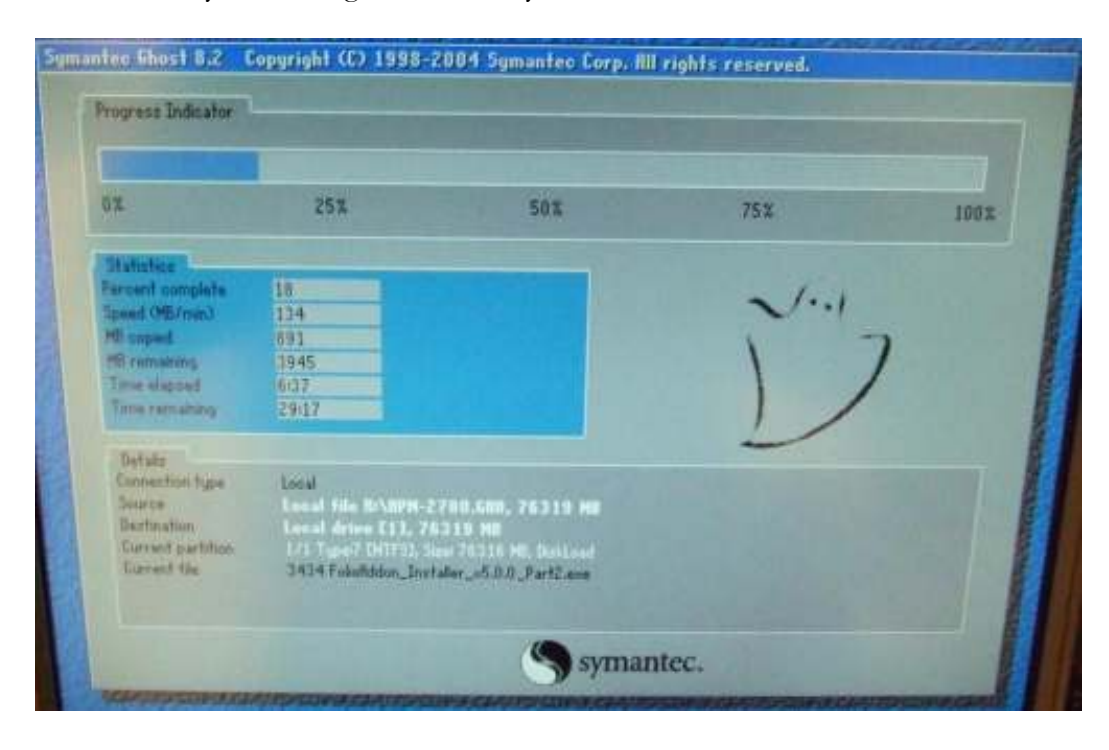